# スマイルキッチンからのお知らせ

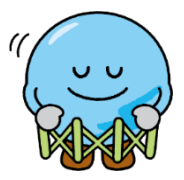

いつもスマイルキッチンをご利用いただき、ありがとうございます。 この度、2024 年 10 月 1 日(火)から 11 月開催分のレッスンが「Web 申込」に変更になりました。 ご理解いただきますよう、何卒よろしくお願い申しあげます。

【お申込み方法手順】

①以下の方法から、Web 申込サイトにアクセス!(11 月開催分のお申込みからご利用いただけます。)

- ●「入間ガス スマイルキッチン LINE」にあるリッチメニューの「ご予約はこちらから」をタップ。
- ●「入間ガス RESERVA」で検索。

※RESERVA(レゼルバ)は株式会社コントロールテクノロジーが運営する予約管理システムです。

### ②受講したい講座を探す

Web 申込サイトにあるカレンダーから、 受講したい講座を探して押す。

### ③お申込み

メニュー、日程時間、金額を確認し人数を設定する。 「次へ」を押した後、「予約を進める」を押す。

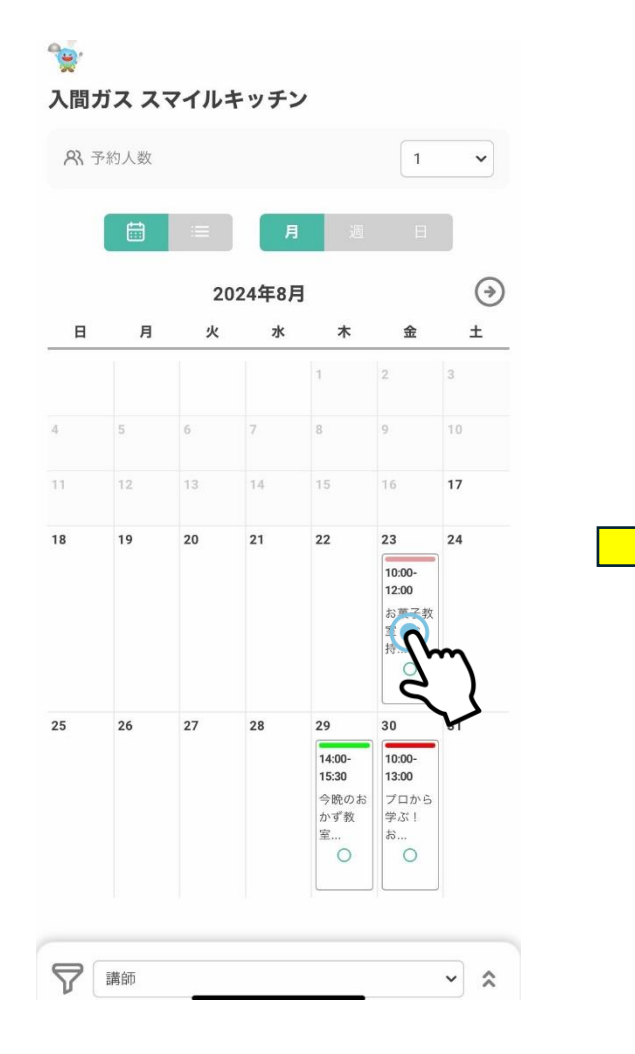

| the set of the factor of the set           |          |
|--------------------------------------------|----------|
| お菓子教室【お持ち帰り講座】                             | ~        |
| 2024年8月23日(金) ④ 10:00 ~ 12:00 ★ 1 000 (掛け) |          |
| ● 120万 ◆ 1,000 (祝込) 料金詳細                   |          |
| 8 【スマイルキッチンスタッフ】西澤                         |          |
| 承認制                                        |          |
| ・ミックスベリーのヨーグルトケーキ                          |          |
| チーズを使わずにチーズケーキ風の味わい!!                      |          |
| ヨーグルトでつくる爽やかなケーキです。                        |          |
| 予約に関する注意事項                                 |          |
| 予約締切:7日前の23:59まで                           |          |
|                                            |          |
| ペ 予約人数                                     | _        |
| Θ 1                                        | $\oplus$ |
| ※予約可能数け 1~4です                              |          |
| ※予約可能奴は、1~4で9。                             |          |

## ④会員選択

RESERVA 会員の方は上を、それ以外の方 は下を押す。

※今回は RESERVA 非会員で進めます。

⑤お客様の情報、事前アンケートを入力

必要事項を入力後、「確認する」を押す。 ※RESERVA 会員の方は、事前に登録してある お客様情報の入力が不要になります。

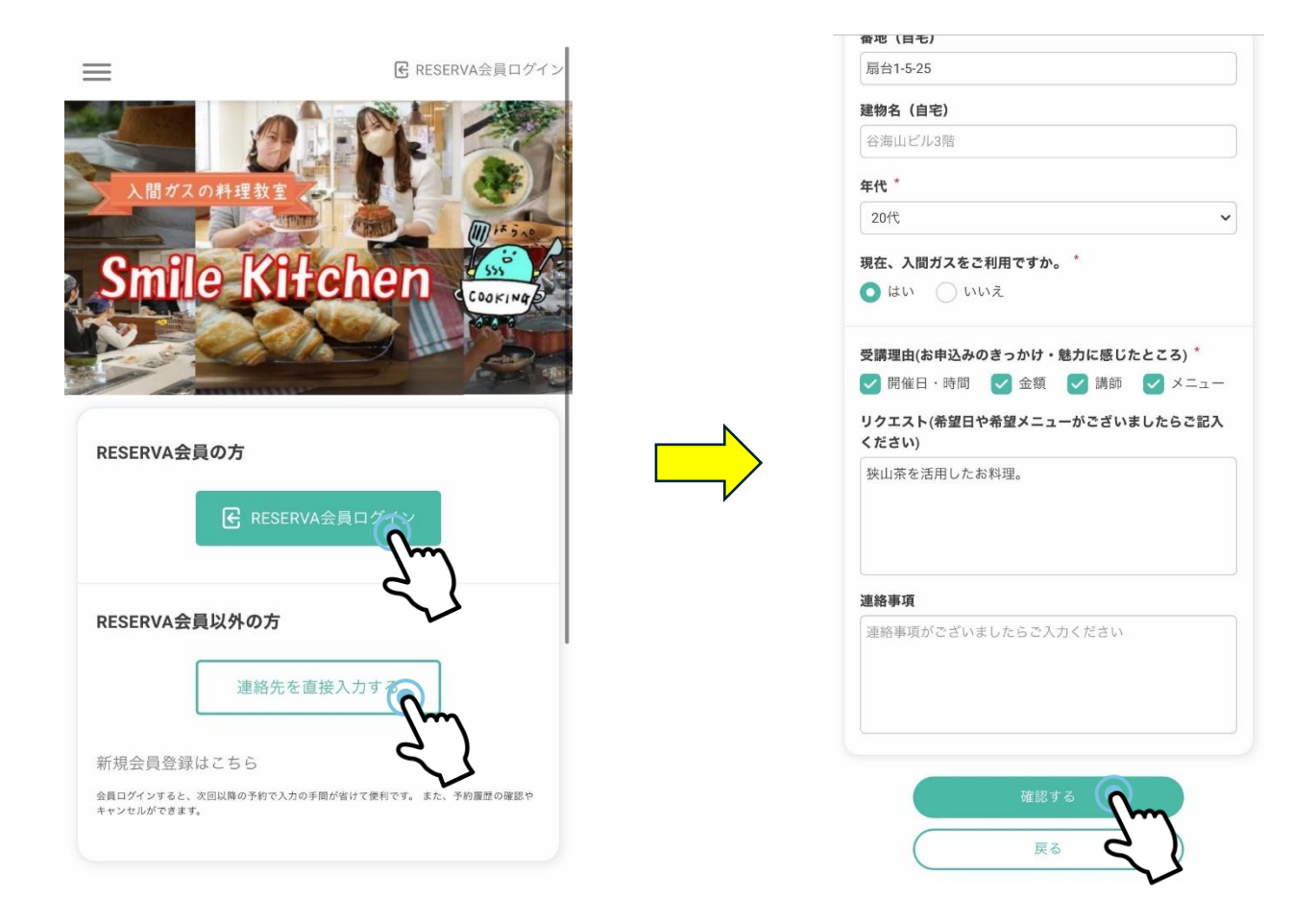

# ⑥ご予約完了

⑤で、入力した事項を確認する。※キャンセル料、持ち物等注意事項も併せてご確認ください。 RESERVAの利用規約を確認し、☑を入れる。最後に、「完了する」を押すと予約が完了。

| お菓子校室【お持ち帰り講座】<br>目時 2024年08月23日(金)10.00〜12.00<br>「11日<br>人数 1名 |          | 現在、入開ガス<br>はい<br>受問題由(お申公<br>リクエスト(術名) | 現在、入開ガスをご利用ですか。<br>はい<br>受講題由(お申込みのきっかけ・勉力に感じたところ)<br>同年日・時間 金術 明確 メニュー<br>リクエスト(希望日や希望メニューがございましたらご記入 |         |  |
|-----------------------------------------------------------------|----------|----------------------------------------|----------------------------------------------------------------------------------------------------|---------|--|
| <b>氏名</b><br>いるまる                                               |          | <b>ください)</b><br>狭山茶を使った                | < ださい)<br>狭山茶を使ったお料理。                                                                                  |         |  |
| <b>氏名 (カナ)</b><br>イル マル                                         | エーフカロ    | 連絡事項                                   |                                                                                                    |         |  |
|                                                                 | トにスクロ    | ール<br>2024年 08月 23日                    | (金) ¥1,000 ×1                                                                                          | ¥ 1,000 |  |
| 電話番号<br>000000000                                               | <u>_</u> | 10:00~12:00 お菓<br>教室【お持ち帰り】<br>座】      | 子<br>業                                                                                                 |         |  |
| 郵便番号                                                            |          |                                        | 小計 (税込)                                                                                                | ¥ 1,000 |  |
| 3580023                                                         |          |                                        | 音計 (税込)                                                                                                | ¥1,000  |  |
| <b>都道府県(自宅)</b><br>埼玉県                                          |          | た彼女県り続き                                | 安安のご準備をお願いいたし、                                                                                         | + *     |  |
| 市区町村(自宅)<br>入団市                                                 |          | 日安量:5号型)                               | 日前のビー加加しの加入のの1207<br>1型1台(15cm)                                                                        | B, 70   |  |
| <b>番地(自宅)</b><br>扇台1-5-25                                       |          | e                                      | RESERVA利用規約に同意す                                                                                        | 5       |  |
| 建物名(自宅)                                                         |          |                                        | *775 <b>(</b>                                                                                          | 2       |  |
| 年代                                                              |          |                                        | = 2                                                                                                    | Jun     |  |
| 2010                                                            |          |                                        | 戻る                                                                                                    | 5       |  |
| 現在、入間ガスをご利用ですか。<br>はい                                           |          |                                        |                                                                                                    | •       |  |

### ⑦(仮)受付メールの受信

Web 申込サイトでご入力いただいたメールアドレスに、【仮予約メール】が届く。

④この時点ではご予約は確定しておりません。

※仮予約受付メールは、「smilenico.nico-kitchen@irumagas.co.jp」から発信となります。 こちらのメールが受け取れるよう、設定をご確認ください。

#### ⑧お申込み結果のご連絡

お申込締め切り後、2日以内に「**当選」もしくは「落選」**の結果がメールで届く。 ※お申込者多数の場合、抽選とさせていただきますので、ご了承ください。

### 【キャンセルについて】

・お申込み締め切り前

⇒「仮予約メール」から「予約確認及びキャンセル」を選択し、「予約をキャンセルする」を選択。

- ・当選発表後~実施4日前まで
- ⇒「当選メール」から上記同様のキャンセル手続きができます。
- ·実施3日前~実施当日

⇒LINE トーク画面にご予約番号をお送りください。こちらからキャンセル完了のご返信をいたします。 ※Web 申込サイトからのキャンセルができません。

※キャンセル料

お客様のご都合によるキャンセルはキャンセル料が発生いたします。

- ◆実施当日 「受講料全額」
- ◆実施前日~3 日前 「受講料の半額」 (土日も含まれます)

お支払い後、材料・レシピ・料理のお渡しはできません。

### 【その他】

・お電話でのお申込みを終了いたします。
 現在の電話番号下4桁での当選者発表が廃止となりますので、ご了承ください。

ご不明な点等がございましたら、スマイルキッチン公式 LINE のトーク画面にお送りください。

2024年9月 業務支援部広報課料理教室係

スマイルキッチン公式 LINE:@788zkvxi /E メール:smilenico.nico-kitchen@irumagas.co.jp